## Segui le istruzioni -in 6 punti- per la procedura di firma digitale del contratto <u>Energit</u>

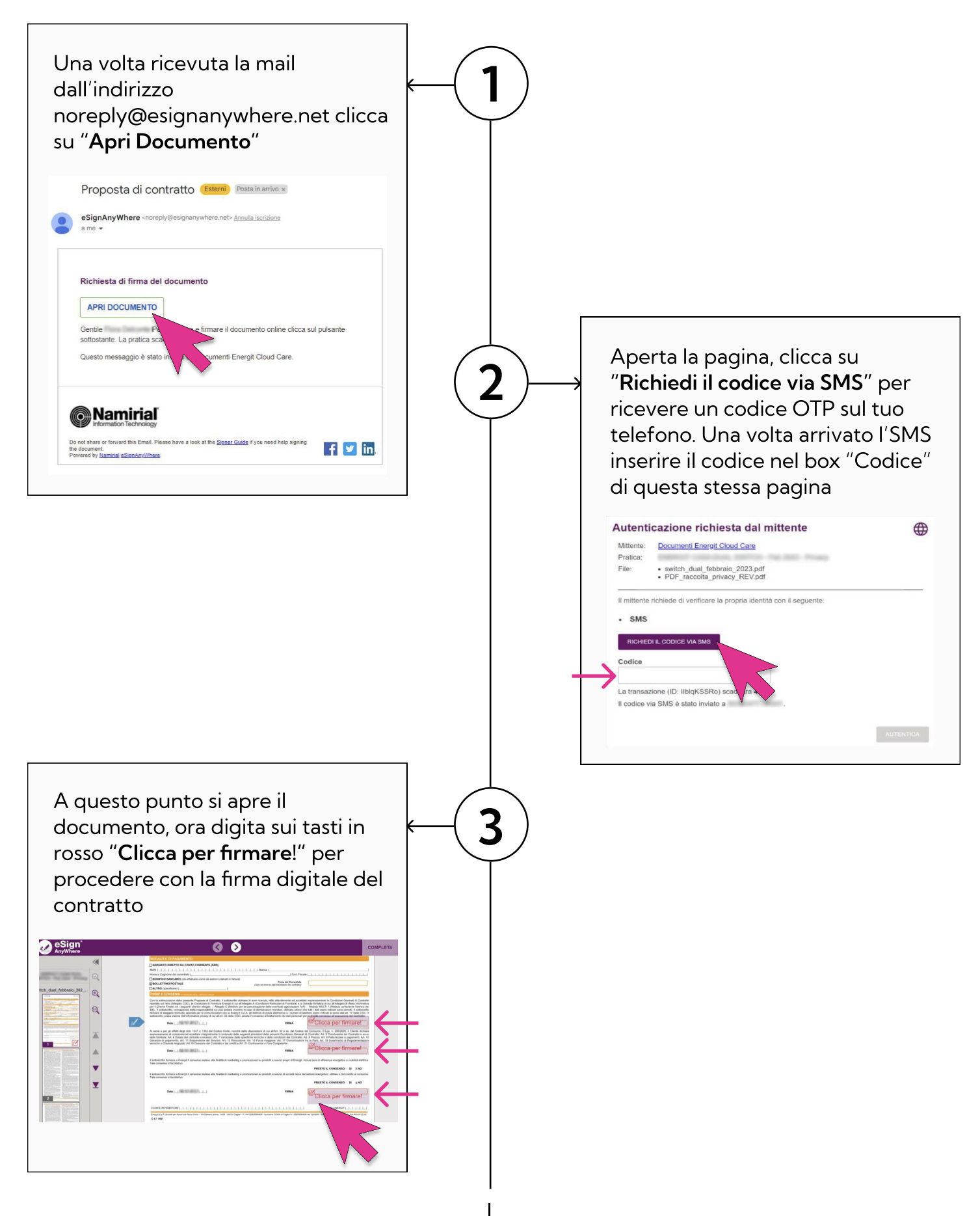

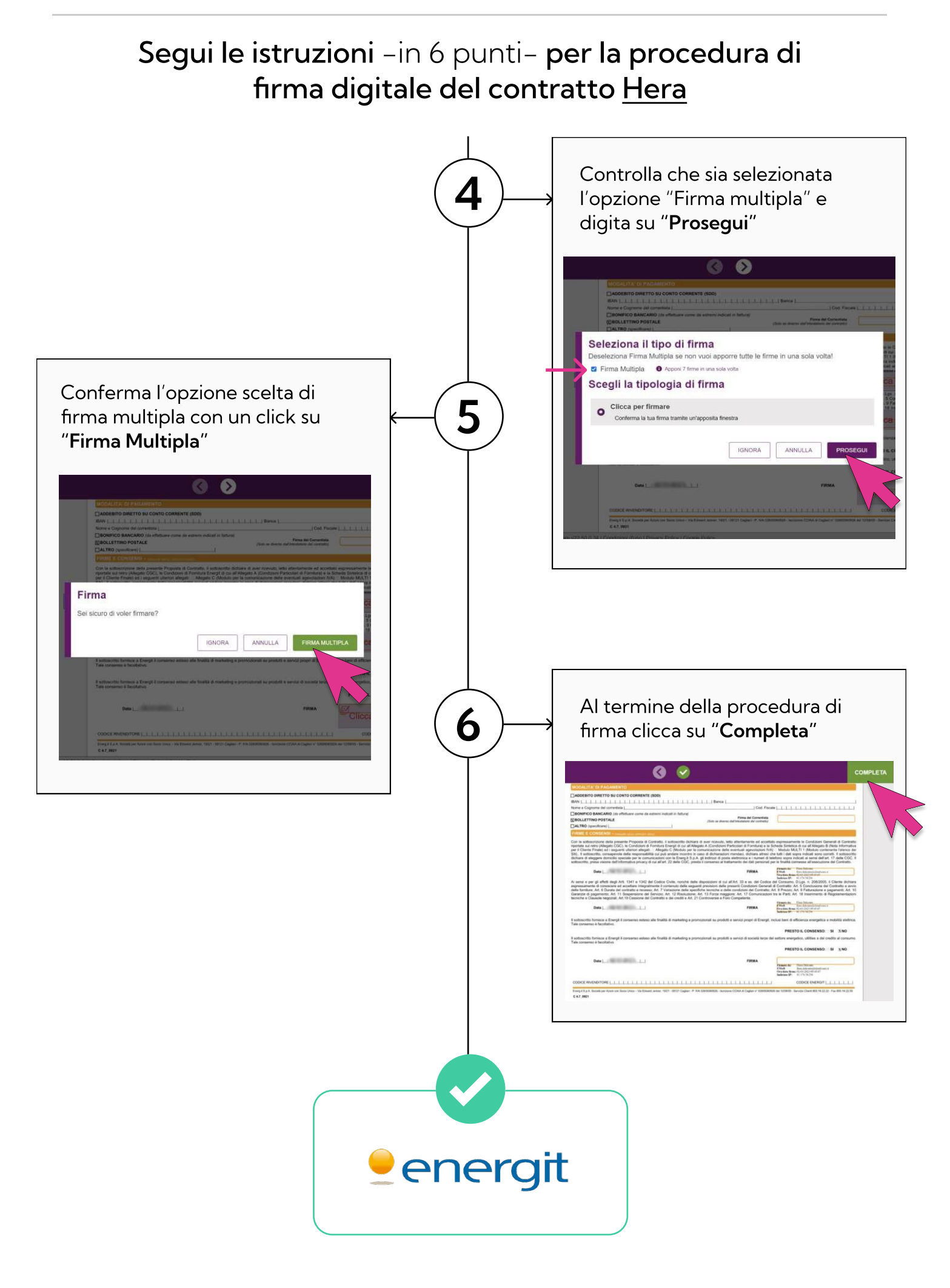